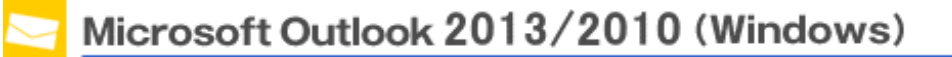

以下の情報をあらかじめお手元にご用意ください。

これらはご加入時に画面に表示されたほか、弊社よりお送りした登録確認通知書にも記載されています。説明文章中 で**緑色**の文字で表示されるこれらの情報は、ご自分のものに適宜読み替えてください。

| 項目                | 設定                |
|-------------------|-------------------|
| メールパスワード          |                   |
| メールサーバー(SMTP/POP) | ***.***.ne.jp     |
| メールアドレス           | ***@***.att.ne.jp |

本マニュアルでは「Outlook2013」を元にご案内しています。

Step1..スタートメニューから「Outlook 2010/2013」を起動します。

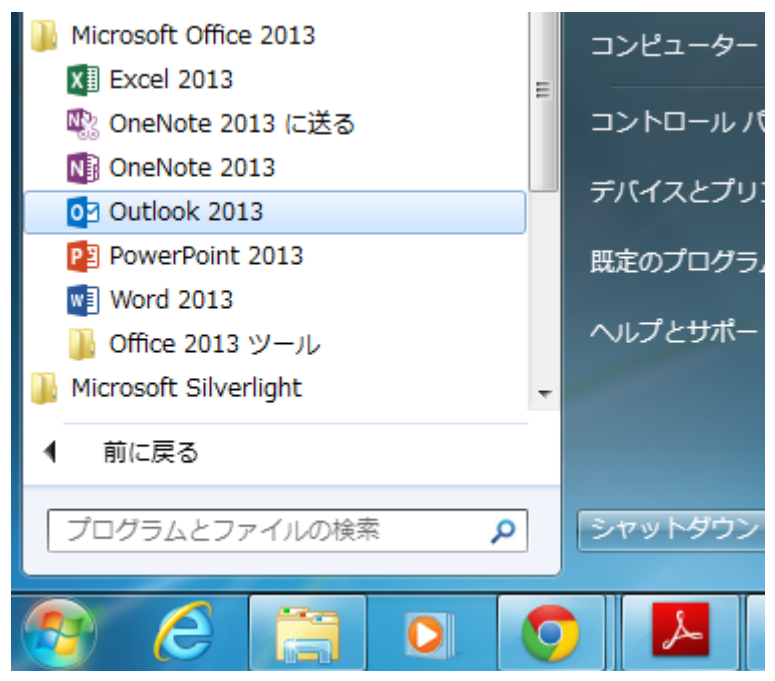

Step2. 初めて起動された場合は、スタートアップウィザードが表示されますので「次へ」をクリックして下さい。 ※本画面が表示されない場合は、[STEP4]へお進み下さい。

| xk 2013 へようごそ                                             |
|-----------------------------------------------------------|
| utlook 2013 へようこそ                                         |
| tlookは、電子メール、予定表、連絡先、仕事などの管理に役立つ強力な機能を備えたパ<br>けルアシスタントです。 |
| ってみましょう。次のステップでは、電子メール アカウントを追加します。                       |
|                                                           |
|                                                           |
|                                                           |
|                                                           |

Step3. 電子メールアカウント設定確認画面が表示されますので、「はい」を選択し「次へ」をクリックして下さい。 [STEP5]へお進み下さい。

| Microsoft Dutlock アカウントの設定                                                                                                    | ×             |
|----------------------------------------------------------------------------------------------------|---------------|
| 電子メール アカウントの追加                                                                                                    | ×5            |
| Outlook を使って、所属している組織の Microsoft Exchange Server や、Microsoft Office 365 に含まれる Exchange On<br>どの電子メール アカウントに設売します。POP、IMAP、Exchange ActiveSync のアカウントにも提続できます。 | line @7292148 |
| 電子メール・アカウントに現代するように Outlook を設定しますか?                                                                                                    |               |
| a mr/(x)                                                                                                    |               |
| O UNIX(O)                                                                                                    |               |
|                                                                                                    |               |
|                                                                                                    |               |
|                                                                                                    |               |
|                                                                                                    |               |
|                                                                                                    |               |
|                                                                                                    |               |
|                                                                                                    |               |
|                                                                                                    |               |
| < 戻る(B) 次へ(N) >                                                                                                    | 492216        |
|                                                                                                    |               |

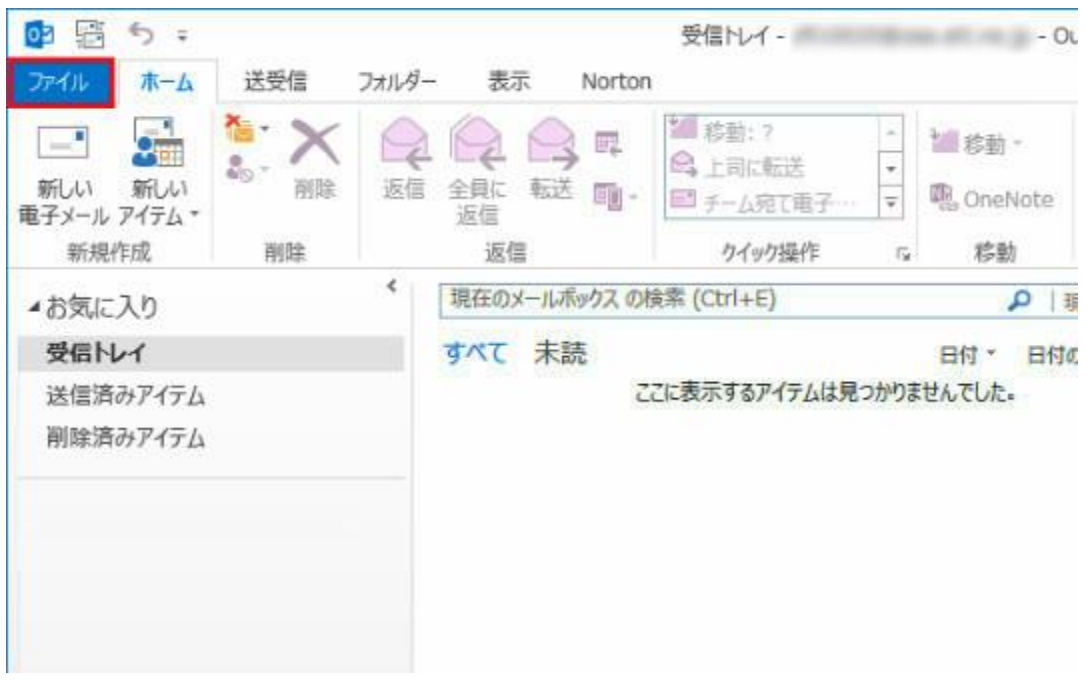

## Step4. Outlook2013/2010 起動後、「ファイルタブ」をクリックしてください。

「アカウントの追加」をクリックしてください。

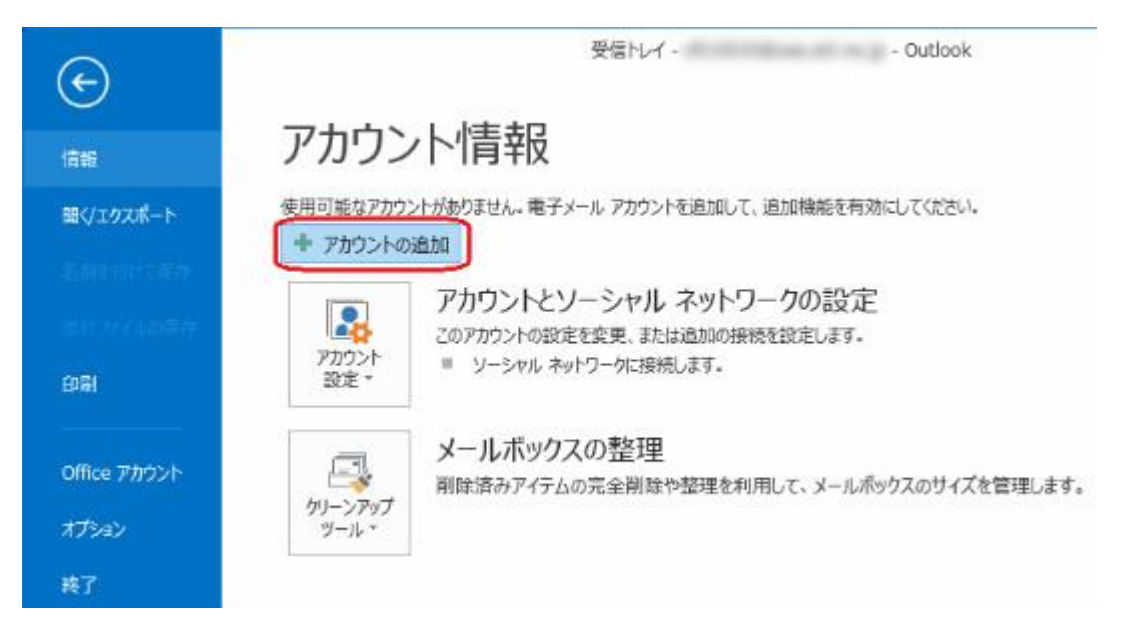

Step5.「自分で電子メールやその他のサービスを使うための設定をする(手動設定)」にチェックを入れ「次へ」を クリックします。

| 自動アカウント セットアップ<br>アカウントを手動で設定する | 0、または他の発酵のサーバーに接続します。                 | ×          |
|---------------------------------|---------------------------------------|------------|
| © \$7x−& Pb9>ŀ(A)               |                                       |            |
| \$m(1)                          | M: Ett Yesude                         |            |
| 用アン・ルブドレスの)                     | N( : el()@contane.com                 |            |
| パスワード(F)<br>パスワードの時間入り(T):      |                                       |            |
|                                 | インターキットサービスプロバイダーが分離的されたパスワーパを入力して伏さい |            |
| ◎ 自分で用子メールやその他の                 | サービスを使うための設定をする (手動設定)(M)             |            |
|                                 | < 反动(B) 次へ(I                          | N)> \$9200 |

Step6.「サービスの選択」が表示されます。

「POP または IMAP」にチェックを入れ、[次へ]ボタンをクリックします。

| アカウントの通知                                                                                                    |       |
|----------------------------------------------------------------------------------------------------|-------|
| サービスの変評                                                                                                    | ×     |
| Microsoft Exchange Server または互換性のあるリービス(M)<br>Exchange アカウンドに提供して、電子メール、予定表、連格先、タスク、ホイス メールにアクセスします                               |       |
| <ul> <li>Outlook.com または Exchange ActiveSync と互換性のあるリービス(A)</li> <li>Outlook.com などのサービスに接続し、電子メール、予定表、連絡先、タスケにアクセスします</li> </ul> |       |
| POP または IMAP 電子メール アカウンドに提供します POP または IMAP 電子メール アカウンドに提供します                                                                     |       |
|                                                                                                    |       |
|                                                                                                    |       |
|                                                                                                    |       |
| < K(\$(B) (X/\{N}) >                                                                                                    | 49561 |

Step7.「POPとIMAPのアカウント設定」が表示されたら、以下のように設定します。

| POP と IMAP のアカウント設定<br>お扱いのアカウントのメール サー                                                                                    | パーの設定を入力してください。                                                               | 卷                                                          |
|----------------------------------------------------------------------------------------------------|-------------------------------------------------------------------------------|------------------------------------------------------------|
| ユーザー情報<br>名前(Y):<br>電子メールアドレス(E):<br>サーバー情報<br>アカウントの模型(A):<br>受信メール サーバー(I):<br>送信メール サーバー (SMTP)(O):<br>メール サーバーへのログオン情報 | SpinNet_CS<br>*******@***.att.ne.jp<br>POP3<br>***.att.ne.jp<br>***.att.ne.jp | アカウント設定のテスト<br>アカウントをテストして、入力内容が正しいかどうかを確認することをお知め<br>します。 |
| アカウント名(U):<br>パスワード(P):                                                                                                    | ********@***.att.ne.jp                                                        | ● 由中の Outbook テータ J711k(X)<br>参照(5)                        |
| 図 パスワ<br>図メール サーバーがセキュリティで保<br>ている場合には、チェック ボックスを                                                                          | ロードを保存する(R)<br>構されたパスワード確証 (SPA) に対応し<br>オンにしてください(Q)                         | (1)<br>(1)<br>(2)<br>(2)                                   |
|                                                                                                    |                                                                               | < 反4(B) 次へ(N) > キャンセル                                      |
| -7 -5                                                                                                    |                                                                               |                                                            |

| 項目        | 設定                   |
|-----------|----------------------|
| 名前        | お客様の名前を入力してください。(任意) |
| 電子メールアドレス | [メールアドレス]を入力してください。  |
| アカウント情報   | POP3を選択してください。       |
| 受信メールサーバー | [メールサーバー名]を入力してください。 |
| 送信メールサーバー | [メールサーバー名]を入力してください。 |
| アカウント名    | [メールアドレス]を入力してください。  |
| パスワード     | [メールパスワード]を入力してください。 |

すべての入力が完了しましたら、①「詳細設定」ボタンをクリックして下さい。

Step8.「送信サーバータブをクリックし、「送信メールサーバーは認証が必要」を選択し、「受信メールサーバーと 同じ設定を使用する」をチェックして下さい。

| インターネット電子メール設定             |                           |  |  |
|----------------------------|---------------------------|--|--|
| 全般 送信サーバー                  | 全般 送信サーバー、洋耕設定            |  |  |
| 図送信サーバー (SMTP              | )は認証が必要(0)                |  |  |
| ◎ 受信メール サーバ                | ーと同じ設定を使用する(U)            |  |  |
| ⑦ 次のアカウントとパ                | スワードでログオンする(L)            |  |  |
| アカウント名(N):                 |                           |  |  |
| )(スワード(P):                 |                           |  |  |
|                            | パスワードを保存する(R)             |  |  |
|                            | R載されたパスワーF認証 (SPA) に対応(Q) |  |  |
| © ⊁ <del>−µzi≾</del> ⁄etar | 記に受信メール サーバーにログオンする(I)    |  |  |
| ā.                         | ОК≉и>дли                  |  |  |

Step9.「詳細設定」タブをクリックし「送信サーバー(SMTP)」に「587」を入力してください。 次に「サーバーにメッセージのコピーを置く」のチェックを外します。(任意) 入力しましたら「OK」をクリックして下さい。 「STEP7」の画面に戻りますので②「次へ」をクリックして下さい。

| (ンターネット電子メール設定                                                              |                 |
|-----------------------------------------------------------------------------|-----------------|
| サーバーのポート番号                                                                  |                 |
| 受信サーバー (POP3)(I): 110                                                       | 標準設定(D)         |
| このサーバーは暗号化された接続<br>送信サーバー (SMTP)(O): 587                                    | (SSL) が必要(E)    |
| 使用する暗号化接続の標調(C):                                                            | 8U .            |
| <ul> <li>サーバーにメッセージのコピーを置く(L)</li> <li>ジーパーから削除する(R)</li> <li>14</li> </ul> | ]               |
|                                                                             | UE5、サーバーから削除(M) |
|                                                                             |                 |
|                                                                             |                 |
|                                                                             | OK \$P>t21L     |

Step10. [電子メールアカウント]画面に戻ったら、[完了]をクリックし、ウィンドウを閉じます。 以上でメールの設定は完了です。

| アカウントの通知                       | ×               |
|--------------------------------|-----------------|
| すべて完了しました                      |                 |
| アカウントのセットアップに必要な情報がすべて入力されました。 |                 |
|                                |                 |
|                                |                 |
|                                |                 |
|                                | 別のアカウントのimit(A) |
|                                |                 |
|                                | < 反4(8) 元7      |

Copyright (c) SoftBank Mobile Corp. All Rights Reserved.